## Web端如何查看船舶监控视频(文档)

用户登录互海通Web端,默认进入工作台界面,点击"船舶监控",跳转至船舶监控界面,切换 至"船舶监控"界面,船舶较多时,可通过船舶名称搜索目标船舶,然后点击船舶查看视频监控,若 船舶新安装了视频监控设备,可点击"添加视频监控设备"进行添加:选择船舶、设备厂商、设备序 列号(带\*必填/必选),也可填写备注,然后点击"确定",即可成功添加视频监控设备;点击查看视 频监控,若安装了多个监控设备,可以根据需求查找设备名称或者切换查看视频,鼠标移动至各图 标,会有悬浮信息提示,根据需求分别点击可进行对应操作。

| ତ              | 工作台 30853 船舶监控 发现                                                                                                    |                                                                                                    |                                                                                                    |
|----------------|----------------------------------------------------------------------------------------------------|----------------------------------------------------------------------------------------------------|----------------------------------------------------------------------------------------------------|
| 我的待办           | ◆<br>1、登录互海通Web端,默认进入工作台界面                                                                                                    | ,点击"船舶监控"                                                                                                    |                                                                                                    |
|                |                                                                                                    |                                                                                                    |                                                                                                    |
| <b>(</b> ] 互海通 | ē                                                                                                    | 高银                                                                                                    |                                                                                                    |
| □ 船舶监控         |                                                                                                    | 0 ~ 3                                                                                                    |                                                                                                    |
|                | 船舶AIS 船舶监控 ← 2、切换至"船舶监控"界面 3.                                                                                                    | 、船舶较多时,可通过船舶名称搜索目标<br>船舶、然后占击船舶查看视频监控                                                                                   |                                                                                                    |
|                | 视频1@DS-7804N-F1(C)(G91860879)             ・          ・          ・          ・          ・          ・          ・          ・          ・          ・          ・          ・          ・          ・          ・          ・          ・          ・          ・          ・          ・          ・          ・          ・          ・          ・          ・          ・          ・          ・          ・          ・          ・          ・          ・          ・          ・          ・          ・          ・          ・          ・          ・          ・          ・          ・          ・          ・          ・          ・          ・          ・          ・          ・          ・          ・          ・          ・          ・          ・          ・          ・          ・          ・          ・          ・          ・          ・          ・          ・          ・          ・          ・          ・          ・ <td <td="" <td<="" th=""><th><ul> <li>互満9号 Q</li> <li>+ 添加規模協控设备</li> <li>船舶列表 报警点列表</li> <li>●</li> <li>●</li> <li>●</li> <li>●</li> </ul></th></td> | <th><ul> <li>互満9号 Q</li> <li>+ 添加規模協控设备</li> <li>船舶列表 报警点列表</li> <li>●</li> <li>●</li> <li>●</li> <li>●</li> </ul></th> | <ul> <li>互満9号 Q</li> <li>+ 添加規模協控设备</li> <li>船舶列表 报警点列表</li> <li>●</li> <li>●</li> <li>●</li> <li>●</li> </ul> |

| ē               |                           |         |                            | 高银    |
|-----------------|---------------------------|---------|----------------------------|-------|
|                 |                           |         |                            | 0 × 1 |
| 船舶AIS 船舶 添加视频监控 | 设备带*是必填/必选项               | ×       |                            |       |
| ※ 舟凸舟白:         | 请选择船舶                     | ~       | 船舶名称                       | ٩     |
| 设备名称:           | 请输入设备名称                   |         | - 添加视频                     | 监控设备  |
| * 设备厂商:         | 请选择设备厂商                   | ~       | 船舶列表 报警点列                  | 则表    |
| * 设备序列号:        | 请输入设备上的序列号                |         | <b>互海一号</b><br>散货(东海航区 444 | 5     |
| 备注:<br>完善信息     | 请输入备注                     | 加视频监控设备 | <b>三海9号</b><br>液化气船        |       |
|                 | AT MENA HUNC T PP-3000310 | 取消 确定   |                            |       |
|                 | 共0条数据                     |         | <                          |       |

4、点击查看视频监控,若安装了多个监控设备,

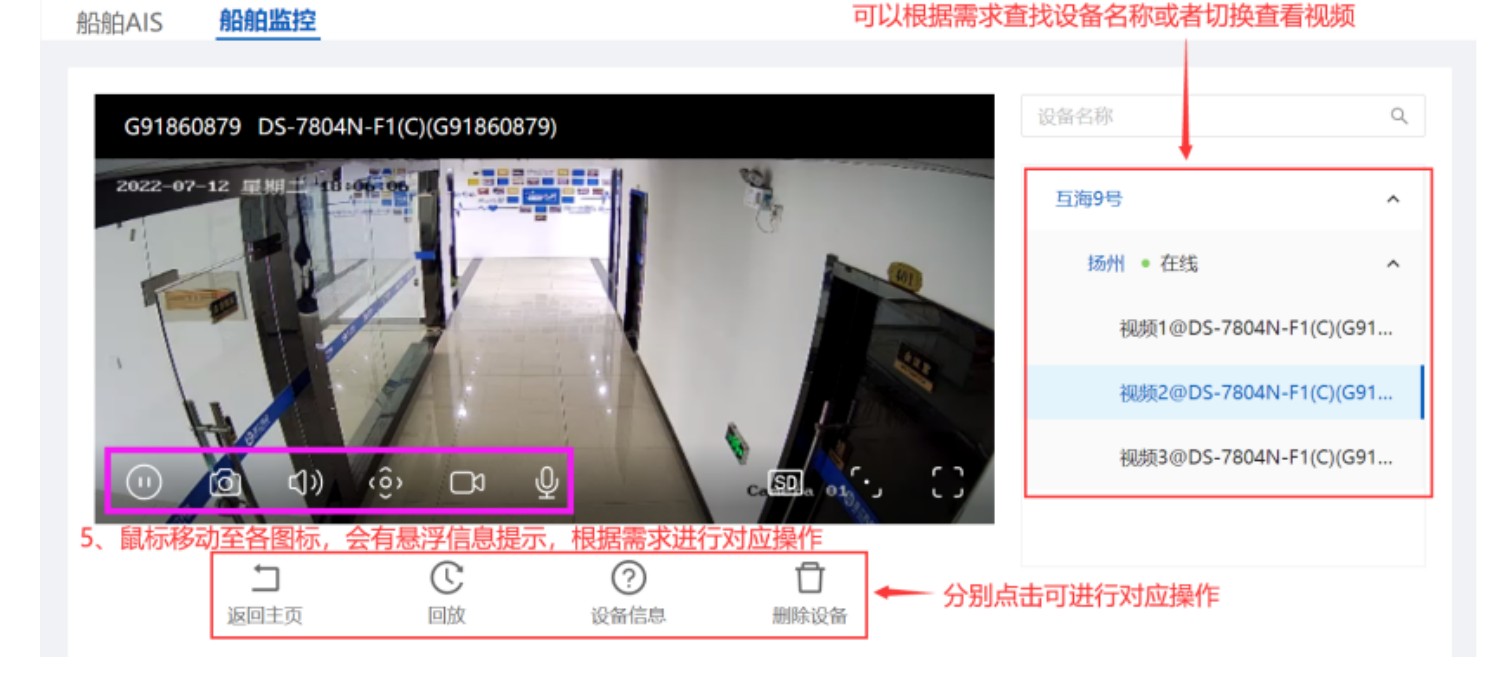